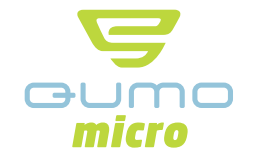

# Руководство пользователя

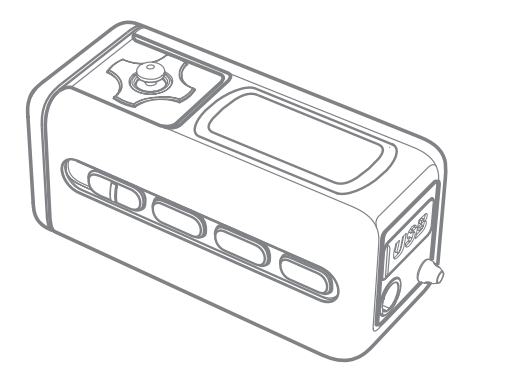

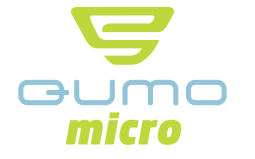

www.qumo.ru

www.qumo.ru

# Содержание

| Рекомендации по эксплуатации       | 3  |
|------------------------------------|----|
| Возможности плеера QUMO micro      | 5  |
| Знакомство с плеером               | 6  |
| Комплектация                       | 6  |
| Название частей                    | 7  |
| Замена батареи                     | 8  |
| Установка ПО                       | 9  |
| Подключение плеера к компьютеру    | 13 |
| Отключение плеера от компьютера    | 15 |
| Использование Windows Media Player | 15 |
| Загрузка текстов песен             | 20 |
| Поиск текстов песен                | 23 |
| Редактор текстов песен             | 24 |
| Форматирование памяти плеера       | 27 |

| Использование плеера28  |
|-------------------------|
| Полезные советы         |
| Описание дисплея        |
| Описание кнопок         |
| Основные операции35     |
| Режим проигрывателя37   |
| Режим диктофона40       |
| Режим FM-радио42        |
| Режим записи line-in46  |
| Настройка плеера47      |
| Перепрошивание плеера59 |
| Гехнические данные 62   |
| Устранение неполадок63  |
| Гарантийный талон64     |

#### Рекомендации по эксплуатации Храните батареи в Не разбирайте, храните вдали от огня батареи. Это недоступном для маленьких летей месте. может вызвать взрыв, протекание батареи. Не бросайте Не храните карты с магнитной лентой вблизи и не ударяйте плеер. Это плеера. может вызвать Это может ошибки вызвать в его работе. ошибки в их работе. На нажимайте не кнопки Не давите на дисплей, это может его повредить. слишком сильно.

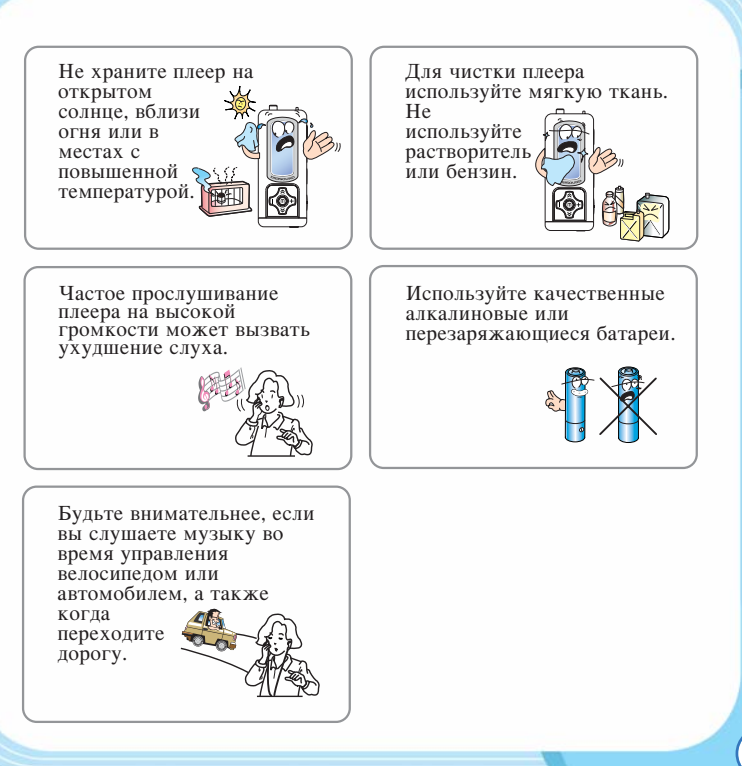

300

# Возможности плеера QUMO micro

- 1. Загрузка текстов песен с сервера (LDB)
- 2. Редактирование текстов песен
- 3. Высокоскоростной USB 2.0
- 4. SRS WOW
- 5. Автоматический поиск папок
- 6. Настройки проигрывания
- 7. Автопоиск радиостанций
- 8. 7 цветов подсветки
- 9. Отображение текста песен и тегов на дисплее
- 10. Поддержка Windows Media Player
- 11. Режим автоотключения, режим повтора проигрывания
- 12. Пользовательская настройка эквалайзера
- 13. Меню на русском языке
- 14. Обновление прошивок на сайте.

Для более подробной информации посетите наш сайт www.qumo.ru.

# Знакомство с плеером Комплектация **OUMO** micro Наушники Установочный Ремешок для CD ношения плеера на шее USB кабель Батарея ААА Руковолство Аудио кабель пользователя Дополнительно Ремень для Чехол mini-USB-штекер ношения на руке

# Название частей

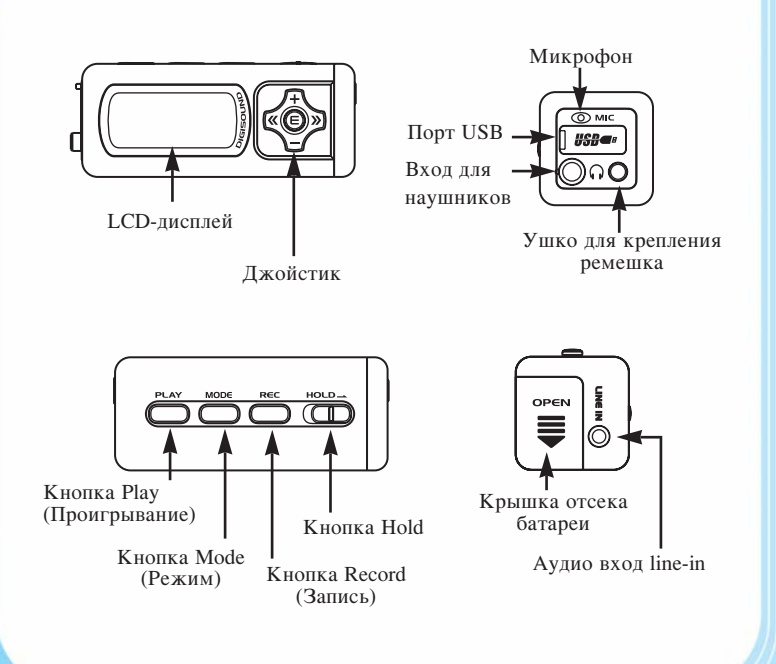

# В Замена батареи

1 Откройте крышку отсека для батареи в корпусе плеера.

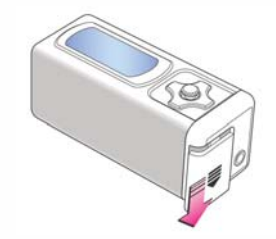

При установке батареи убедитесь в правильной установке полярности.

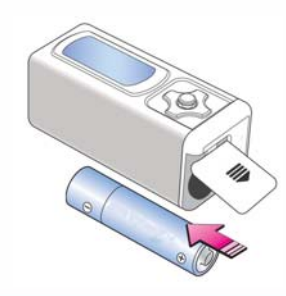

ſ

# Установка ПО

#### **1** Вставьте установочный CD.

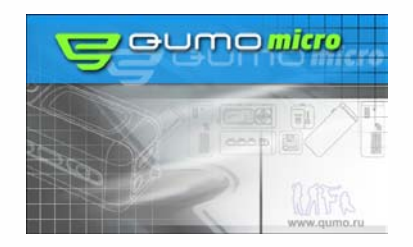

# **2** Запустите программу Setup.

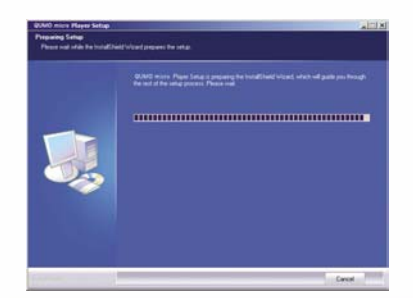

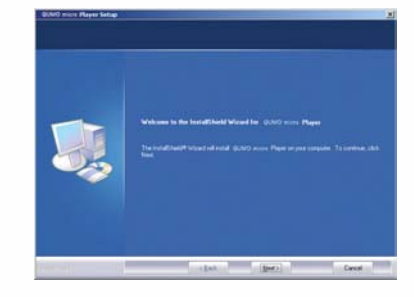

L.

mo micro

10

# 3 Нажмите "Next".

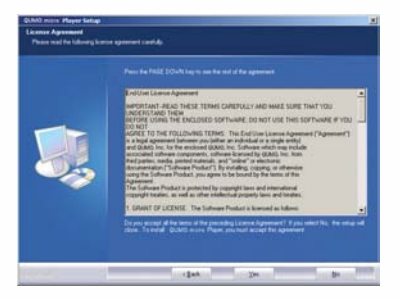

4 Нажмите "Yes", если вы согласны с соглашением.

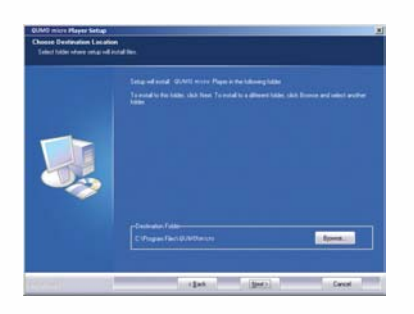

**5** Выберите папку для установки и нажмите кнопку "Next".

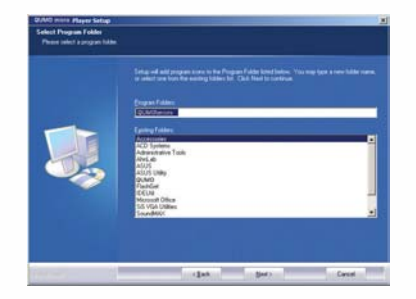

6 Нажмите кнопку "Next" после того, как вы выбрали название программы.

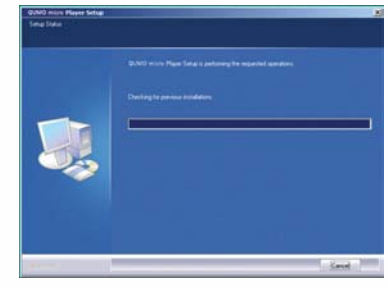

# 7 Установка программы займет несколько секунд.

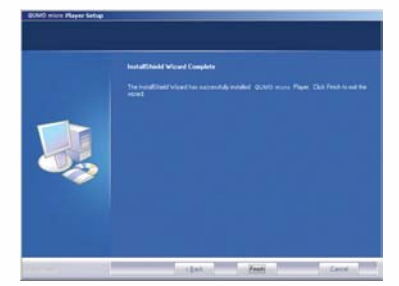

8 Нажмите кнопку "Finish" для завершения установки.

#### Примечание : -

 Перезапустите компьютер, если на компьютере установлена операционная система Windows 98/ME. ſ

no micro

#### Подключение плеера к компьютеру

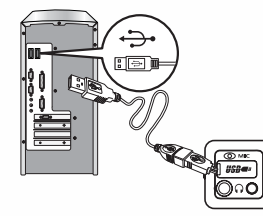

# **1** Подключите USB-кабель к плееру.

| Remanuality State (Cc)                                                                                                    |                                                                                                    | the second second second second second second second second second second second second second second second s |                                                                        |                                                                                                    | (1183)    |
|----------------------------------------------------------------------------------------------------|----------------------------------------------------------------------------------------------------|----------------------------------------------------------------------------------------------------|------------------------------------------------------------------------|----------------------------------------------------------------------------------------------------|-----------|
| Pie Ell Ime Paulai S                                                                                                    | ula Mala                                                                                                    |                                                                                                    |                                                                        |                                                                                                    |           |
| 4-240 + 3 3 35002                                                                                                    | Bratters (Benny 192 401                                                                                                    | ( 10) Ek                                                                                                    |                                                                        |                                                                                                    |           |
| Address (20 Amount to Date (3)                                                                                                    | Sector Sector                                                                                                    |                                                                                                    |                                                                        |                                                                                                    | Pa 18.M * |
| Control         CP         CP | Constant Disk     Constant Disk     Constant Disk     Constant Disk     Constant Disk     Constant Disk     Constant Disk     Constant Disk     Constant Disk     Constant Disk     Constant     Constant     Constant     Constant     Constant     Constant | Beri<br>Den<br>Garage<br>Garage<br>Herri                                                                       | r land<br>page<br>page<br>page<br>page<br>page<br>page<br>page<br>page | Evented     Ecologica 4-4 PP     Make     Ecologica 4-4 PP     Ecologica     Ecologica     Ecol |           |

2 Плеер работает как съемный flash drive.

|                                                                                                    | - I The second second                                                                                                    | - | <br>mail and                                                                                                    | - Income | - | 11 |
|----------------------------------------------------------------------------------------------------|----------------------------------------------------------------------------------------------------|---|----------------------------------------------------------------------------------------------------|----------|---|----|
| American Strategy (Constraint)<br>Constraint (Constraint)<br>Constraint)<br>Constraint (Constraint)<br>Constraint)<br>Constraint (Constraint)<br>Constraint)<br>Co | <ul> <li>A construction of the second second se</li></ul> |   | The Total<br>Providence<br>Providence<br>P | Head     |   |    |

- После подключения плеера к компьютеру он работает как стандартный USB flash drive. Вы можете создавать неограниченное количество папок в памяти плеера для хранения музыкальных и любых других файлов. Для того, чтобы ускорить загрузку звуковых файлов при прослушивании плеера, храните незвуковые файлы в отдельной папке.
- □ При записи с FM-радио, line-in и диктофона плеер автоматически создает в своей памяти папки FM, LINE-IN, VOICE и сохраняет файлы записи в эти папки.

Ō

#### Отключение плеера от компьютера

#### ▶ Для Windows ME/2000/XP

 Чтобы отключить плеер от компьютера, нажмите иконку в правом нижнему углу дисплея.

# Откличение или изглечение вплара тного устройства 🦗 🛋 🕀 🖤 🏷 8:28 АМ

Отключение или извлечение аппаратного устройства

#### ▶ Для Windows 98

- Закройте все окна QUMO.
- Во время записи дисплей мигает.
- Отключите плеер от компьютера, когда дисплей прекратит мигать.

# Использование Windows Media Player

Плеер QUMO micro поддерживает Windows Media Player. Вы можете загружать музыку и изменять параметры плеера QUMO micro (в версии 9 Media Player).

#### ▶ Настройки

- Чтобы настроить информацию для MP3 и WMA файлов, установите настройки как описано ниже.

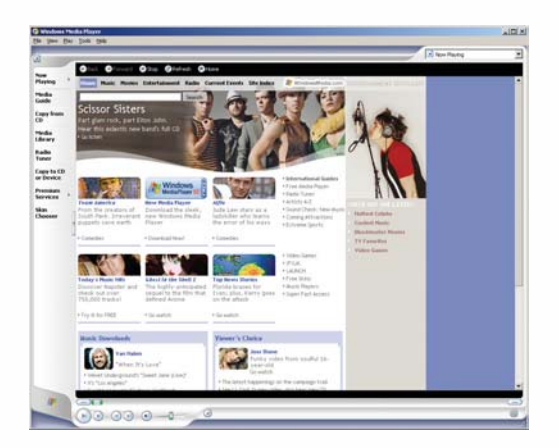

**1** Включите Windows Media Player после подключения плеера к компьютера.

300

micro

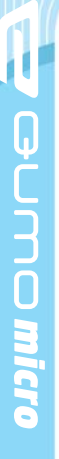

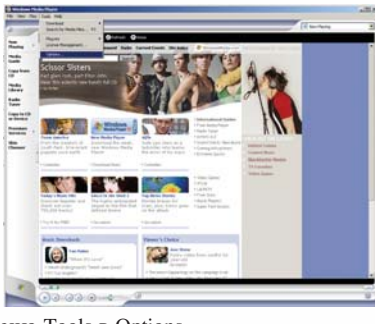

**2** Выберите меню Tools в Options.

| D     | Customize updates and Player settings.                  |
|-------|---------------------------------------------------------|
| Auto  | natic updates                                           |
| Che   | Once a day                                              |
| P     | Download godecs automatically                           |
| Playe | r settings                                              |
| R     | Start Player in Media Guide                             |
| 17    | Display on top when in skin mode                        |
| 17    | Display anchor window when in skin mode                 |
| E.    | Allow screen sager during playback                      |
| 17    | Add music files to Media Library when played            |
|       | T Include files from removable media and network shares |
| 17    | grompt me to back up my licenses                        |
| 17    | Connect to the (internet (overrides other commands)     |
|       |                                                         |

**3** Выберите Device.

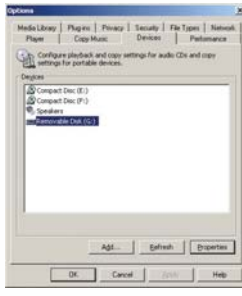

**4** Выберите Съемный диск QUMO micro и нажмите на кнопку Свойства.

| 0011                                                                                               |                                  |
|----------------------------------------------------------------------------------------------------|----------------------------------|
| Media Library   Plug ins   Privacy   Security   1<br>Player Copy Music Devices                     | File Types   Netwo<br>Pertamance |
| Beecify where music is stored and charge co                                                        | py settings.                     |
| Copy music to this location                                                                        |                                  |
| Clipscunents and Settings(Advansitrator(Hy<br>Documents)(Hy Huaic                                  | Qyangs<br>File Spane             |
| Copy anttenda                                                                                      |                                  |
| formati                                                                                            |                                  |
| Windows Media Audio                                                                                | Learn rose about                 |
| Copy grotest mate     Copy CD when resetted     Exet CD when copying is completed                  | EC.4 DEMOS                       |
|                                                                                                    |                                  |
| Agen quality:<br>Strailent                                                                         | Best                             |
| Agits quality<br>Dealest<br>Sce<br>Uses about 56 MI per CD (128 Kb                                 | Quilty                           |
| Audio quality:<br>Score<br>Uses about 56 MB per CD (128 Kb<br>Concere Windows Media Audio to effor | pi).<br>Duality<br>schematis     |

**5** Передвиньте ползунок на нужное качество аудио и нажмите ОК.

ſ

mo micro

Конвертирование и сохранение музыкальных файлов

## 1 Подключите плеер к компьютеру.

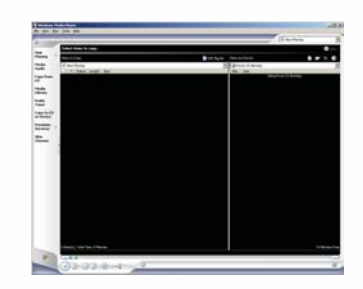

**2** Выберите Сору to CD или Device и выберите QUMO micro из меню в правой панели.

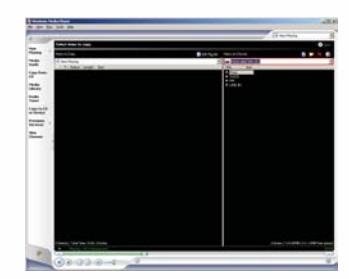

**З** Выберите исходные файлы в Items To Copy и нажмите кнопку "Copy" в верхней правой части для загрузки файлов в плеер.

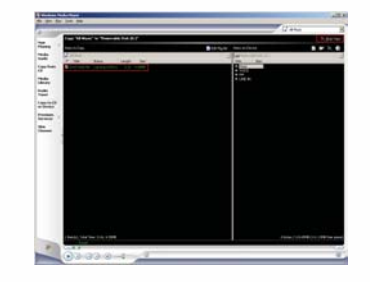

4 Отключите плеер от компьютера после завершения копирования.

## В Загрузка текстов песен

Эта функция позволяет загрузить тексты песен из базы данных и синхронизировать их с исходными файлами.

1 Подключите плеер к компьютеру.

22

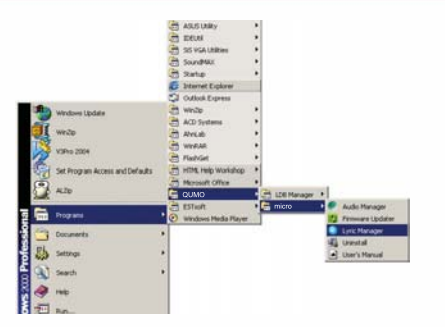

2 Включите Lyric Manager как показано на рисунке выше.

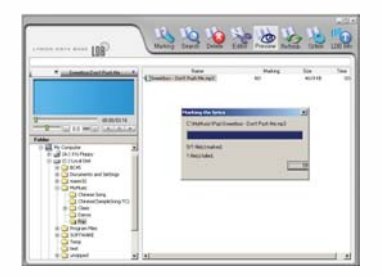

**3** Выберите файл и нажмите Marking в верхней панели меню.

4 После вставки текста нажмите ОК для завершения операции.

Примечание : -

- Вы можете вставить текст в несколько файлов с помощью этой операции.
- 5 После успешной вставки текста, сообщение "QUMO" появится на панели.

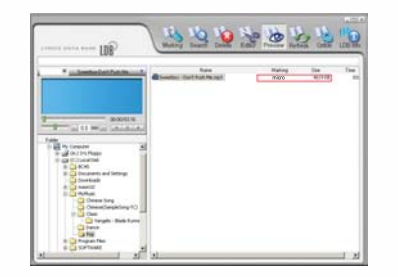

#### Примечание :

 Программа Lyric Manager поддерживает поиск текстов для файлов МРЗ и WMA.

#### Поиск текстов песен

1 Когда нужные тексты не находятся, используйте инструкции как показано ниже.

| LINE LUB                                                                                                    | Course Course in the | Case - Friday - Bar | HA // USA | 11.0) 10 |
|----------------------------------------------------------------------------------------------------|----------------------|---------------------|-----------|----------|
| Button     Botton     Botton | Cheter August        | N)                  |           |          |

2 Если автопоиск не дал результатов, выберите файл и нажмите Search.

| 103 TAG | beta           |                | Seath | Lyika         |          |
|---------|----------------|----------------|-------|---------------|----------|
| Ten (T  | S2 K3ps, 83.78 | Segar Scentrid | Sirge | firestics.    | 197 AUTO |
| Tes D   | unt Fush Me    |                | Tate  | Don't Push Me | (arrest) |
| NUL     | Sane .         | The .          |       |               | 2        |
|         |                |                |       |               |          |
|         |                |                |       |               |          |
|         |                |                |       |               |          |
|         |                |                |       |               |          |
|         |                |                |       | 1             | d.       |
|         |                |                |       | Markins       | CI,00E   |

**3** Введите название исполнителя и композиции в окне поиска и нажмите кнопку Search.

| 631  | AG Me.                                                |                                                                                                    | Septh | Lyeca                                                                                                    |       |
|------|-------------------------------------------------------|----------------------------------------------------------------------------------------------------|-------|----------------------------------------------------------------------------------------------------|-------|
| Tele | Alienset                                              | to take presid                                                                                                    | 100   | (these                                                                                                    | 12AID |
| No   | Name                                                  | Tala                                                                                                    | 1111  | The server is \$1                                                                                                    | -     |
| 1234 | i Son Jon<br>Bar Jon<br>Bar Jon<br>Bar Jon<br>Bar Jon | 4 Annung (2015)<br>Annung (2015)<br>Annung (2015)<br>Annung (2011)<br>Annung (2011)<br>Annung (2011)<br>Annung (2011)<br>Annung (2011)<br>Annung (2011) |       | ending<br>Bid you samit an<br>in the Bood<br>Minneshengdor<br>Daar the set of de<br>garace parket<br>an<br>garace parket<br>an<br>Boo for deserving<br>of the Bood<br>You (see free also<br>be an a fight<br>bid without you<br>if prevea<br>You's can be an<br>a set of the<br>Bood and and<br>Daar the way of<br>a set of the Bood<br>You's can be and<br>the set of the Bood<br>I and the Set of the<br>I and the Set of the<br>I and the Set of the<br>I and the Set of the<br>I and the Set of the<br>I and the Set of the<br>I and the Set of the<br>I and the Set of the<br>I and the Set of the Set of the<br>I and the I and I and I and I<br>is an in the Set of the<br>I and I and I and I and I<br>is an in the Set of the<br>I and I and I and I and I<br>is a set of the Set of the Set of the<br>I and I and I and I and I and I<br>is a set of the Set of the Set of the<br>I and I and I and I and I and I<br>is a set of the Set of the Set of the<br>I and I and I and I and I and I<br>is a set of the Set of the Set of the<br>I and I and I and I and I and I<br>is a set of the Set of the Set of the<br>I and I and I and I and I and I and I<br>is a set of the Set of the Set of the<br>I and I and I and I and I and I and I and I<br>is a set of the Set of the Set of the Set of the<br>I and I and I and I and I and I and I and I and I and I and I<br>and I and I and |       |
|      |                                                       |                                                                                                    |       | - Marking                                                                                                    | 0.016 |

4 Найдите более подходящее соответствие между информацией времени, исполнителем и композицией. Нажмите Marking.

# Редактор текстов песен

 Используйте этот редактор для ввода текста вручную или для более точной передачи текстов.

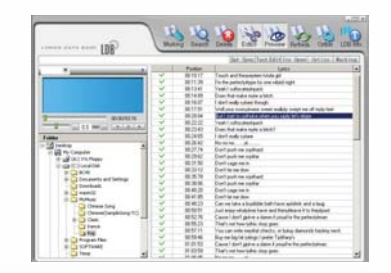

300

 Выберите файл и выберите опцию Editor в верхней панели меню.
 Выберите линию в окне текста и отредактируйте текста Нажмите Marking после завершения редактирования.

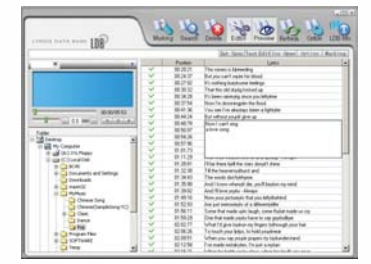

Введите весь текст для файла и нажмите Set Sync для каждой линии текста для контроля времени. После завершения редактирования нажмите Marking.

|                                                                                                    |      |           | lat. See Dont Ball (in desc) Section ( Mark                                                                                                    | ä |
|----------------------------------------------------------------------------------------------------|------|-----------|----------------------------------------------------------------------------------------------------|---|
| *                                                                                                    |      | Padan     | Letter .                                                                                                    |   |
|                                                                                                    | 4    | 98 12.17  | Shuth and Resolution folds pit                                                                                                    |   |
|                                                                                                    | - Y  | 001139    | The five period pattern has some valuated sight                                                                                                    |   |
|                                                                                                    | 4    | 401541    | Vani-Fodoranataanii                                                                                                    |   |
|                                                                                                    | ¥.   | 00.74.00  | Draw, Web make more a SALM.                                                                                                    |   |
|                                                                                                    | 4    | 881607    | E dell ondy union Recap.                                                                                                    |   |
|                                                                                                    | 1 M  | 88,12.90  | Viduae completes west wakly wept to of tablets                                                                                                    |   |
| and the second second s | 4    | 462644    | And start to college a share proceeding only where                                                                                                    | a |
| Statement of the survey of the second                                                                                                    | 14   | HH 12-22  | Statissipatedanti                                                                                                    |   |
| - A card of any set information                                                                                                    | 4    | 10.2342   | Coant Rul Audra have a block?                                                                                                    |   |
| dialates .                                                                                                    | - Y  | 00.24/05  | 1 dief male talan                                                                                                    |   |
| 14 mm                                                                                                    | · 4  | 20.25.42  | No. of Academic Street, Street, St<br>Street, Street, Street, Street, Street, Street, Street, Street, Street, Street, Street, Street, Street, Street, Street, Street, Street, Street, Street, Street, Street, Street, Street, Street, Street, Street, Street, Street, Street, Str |   |
| a life the Canada                                                                                                    | 4    | 10.2774   | Dart patron callest                                                                                                    |   |
| the set of the house of the set                                                                                                    | 4    | 40.2942   | Don't publise splite                                                                                                    |   |
| the state of the second state                                                                                                    | - V  | 40.27 Ni  | Dortsagenein                                                                                                    |   |
| 2 C1 N 0                                                                                                    | 4    | 40.3512   | Durit to se dos                                                                                                    |   |
| a Share much and failure                                                                                                    | 4    | 00.2579   | Corb patrix sighted                                                                                                    |   |
| The second second                                                                                                    | 4    | 80.30186  | Durit put ne sallar                                                                                                    |   |
| a Contraction                                                                                                    |      | 0545.25   | Dorth page test in                                                                                                    |   |
| a Canton and a canton and a c                                                                                                    | 4    | -00 41 WS | Even't tel me alcon                                                                                                    |   |
| Ch Denne Bent                                                                                                    | - V  | 48 48 23  | Can no have a building half-have added and a long                                                                                                    |   |
| the second second second second                                                                                                    |      | 40.50.51  | And aroun which have and framework to have been                                                                                                    |   |
| and the second second se                                                                                                    |      | 40.52.76  | Cause I don't painty a term if pixed in the patient desar-                                                                                                    |   |
|                                                                                                    |      | 48/95/25  | They's not have failed into part                                                                                                    |   |
| and the second second sec                                                                                                    | 4    | 88-97-14  | Very part only resulted structure or holes discovered basing result                                                                                                    |   |
|                                                                                                    | 4    | 10.13.46  | Burner balle server (anter faithers)                                                                                                    |   |
| a Caragerie                                                                                                    | - W  | 81.01.01  | Cause I shart part on a classe & anality the contractances                                                                                                    |   |
| a Cal Statement                                                                                                    | 4    | 44 40 58  | That's not been taken more press                                                                                                    |   |
| - L + + + - 21                                                                                                    | 1.00 | 10.00.00  | Manager and                                                                                                    |   |

5 Нажмите Search и результат будет отображен в правой панели.

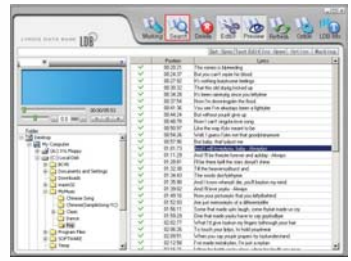

6 Выберите наиболее подходящий вариант и нажмите Marking для сохранения.

| 1031<br>Term         | AG beto                                               | W Secon                                                                              | Sept | Renew                                                                                                    |        |
|----------------------|-------------------------------------------------------|--------------------------------------------------------------------------------------|------|----------------------------------------------------------------------------------------------------|--------|
| Tille                | Alempt                                                |                                                                                      | Tale | Lines.                                                                                                    | ZAD    |
| No. 5<br>2<br>3<br>4 | Nam<br>BanJan<br>DanJun<br>BanJun<br>BanJun<br>BanJan | 1784<br>Alman (2015)<br>Alman (2015)<br>Alman (2015)<br>Alman (2015)<br>Alman (2015) |      | The second second secon | 1      |
|                      |                                                       |                                                                                      |      | Marking                                                                                                    | CI.01E |

**7** Нажмите "Choose a File" для выбора текста в редакторе текстов.

Нажмите Marking для добавления текста в музыкальный файл.

Ō

#### • Форматирование памяти плеера

Для удаления всех файлов из памяти плеера следуйте инструкциям ниже.

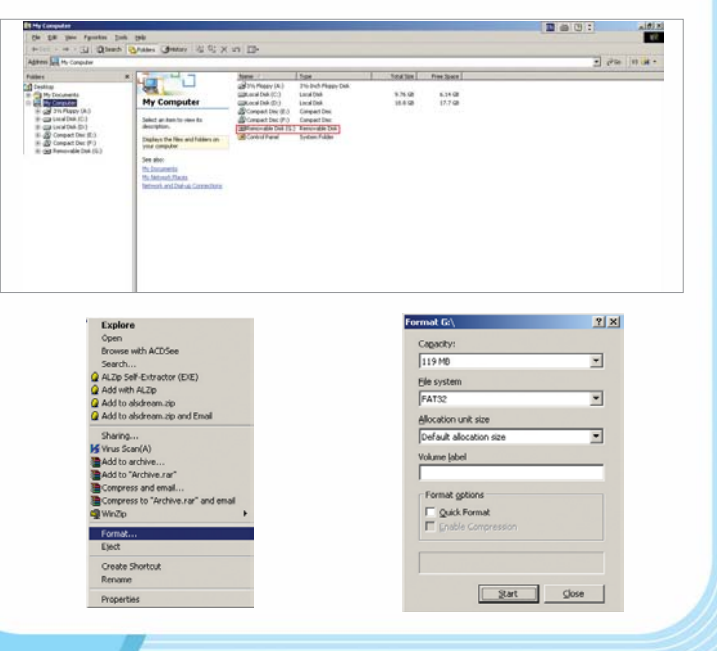

**1** Нажмите "Start" для начала форматирования.

#### Примечание : -

- Не используйте форматирование NTFS, т.к. это может вызвать ошибки в работе плеера.
- При использовании Windows 98 специальные установки плеера не требуются.

# Использование плеера

## Полезные советы

Для оптимизации работы плееры следуйте инструкциям, приведенным ниже.

#### 1. Храните немузыкальные файлы в папке Data.

При включении плеер автоматически просматривает все папки, кроме папки Data на наличие музыкальных файлов. Чем больше немузыкальных файлов будет в папках кроме Data, тем дольше будет осуществляться запуск плеера.

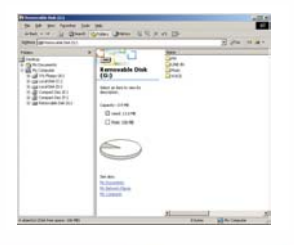

Ō

micra

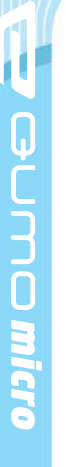

#### 2. Укажите номер файла в начале его названия.

Укажите номер файла в начале его названия, чтобы управление текстом песен было проще.

 Для форматирования памяти плеера используйте программу на инсталляционном диске. В случае форматирования плеера другими программами могут возникнуть ошибки в работе плеера.

#### Описание дисплея

Пауза при проигрывании

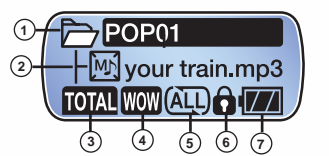

Пауза проигрывания записи

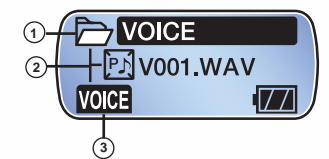

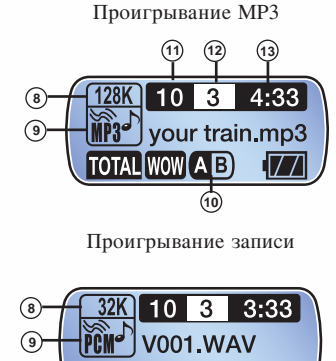

177

VOICE

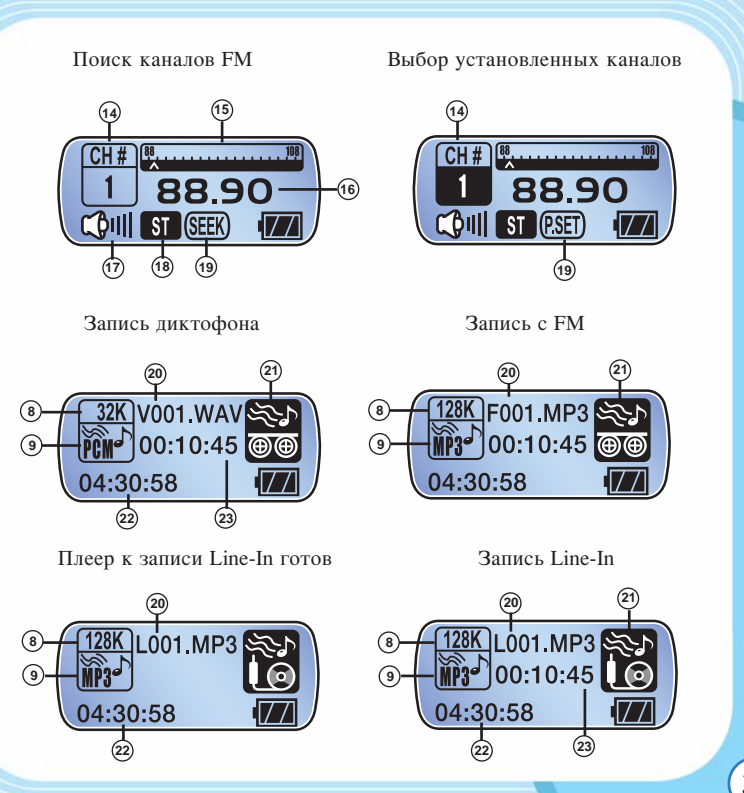

 $\left[ \right]$ 

| #  | Описание                      | #  | Описание                  |
|----|-------------------------------|----|---------------------------|
| 1  | Папка                         | 2  | Файл                      |
| 3  | Режим/Настройка проигрывания  | 4  | Эквалайзер/SRS WOW        |
| 5  | Повтор проигрывания           | 6  | Блокировка кнопок         |
| 7  | Уровень заряда батареи        | 8  | Битрейт                   |
| 9  | MP3/WMA/WAV                   | 10 | Повтор участка записи     |
| 11 | Количество музыкальных файлов | 12 | Выбранные файлы           |
| 13 | Истекшее время проигрывания   | 14 | Номер канала              |
| 15 | Ползунок выбора частоты       | 16 | Частота выбранного канала |
| 17 | Уровень громкости             | 18 | MONO/STEREO               |
| 19 | Поиск/настроенные каналы      | 20 | Файл записи               |
| 21 | FM/Диктофон/Запись Line-In    | 22 | Оставшееся время записи   |
| 23 | Прошедшее время записи        |    |                           |

#### Описание кнопок

Плеер QUMO micro может работать в 4 режимах: проигрыватель в режиме паузы, проигрывание музыкальных файлов, запись и FM-радио. Следующие таблицы показывают, как использовать кнопки плеера в этих режимах.

#### ▶ Проигрыватель в режиме паузы

| Диктофон Плеер  | Короткое нажатие                           | Длинное нажатие     |
|-----------------|--------------------------------------------|---------------------|
| Play            | Начать проигрывание Выключи                |                     |
| Джойстик центр  | Открыть/закрыть папку                      | Настройка меню      |
| Джойстик вправо | Следующий файл (в соот                     | ветствующем случае) |
| Джойстик влево  | Предыдущий файл (в соответствующем случае) |                     |
| Джойстик вверх  | Предыдущий файл (в соответствующем случае) |                     |
| Джойстик вниз   | Следующий файл (в соответствующем случае)  |                     |
| Mode            | Переключает на 2- или                      | Режим               |
|                 | 3-строчный дисплей                         | 1 Ontrini           |
| Record          | Пометить папку/файл                        |                     |

## Проигрывание музыкальных файлов

| Диктофон Плеер  | Короткое нажатие Длинное нажатие |                |
|-----------------|----------------------------------|----------------|
| Play            | Включить паузу                   | Выключить      |
| Джойстик центр  | Выбрать файл для                 | Настройка меню |
|                 | прослушивания                    |                |
| Джойстик вправо | Следующий файл Быстрый поис      |                |
| Джойстик влево  | Предыдущий файл                  | Быстрый поиск  |
| Джойстик вверх  | Увеличить громкость              |                |
| Джойстик вниз   | Снизить громкость                |                |
| Mode            | Вкл./выкл. режим повтора         | Режим          |
| Record          | Эквалайзер/SRS WOW               |                |

Ō

## Пауза проигрывания записи

| Диктофон Плеер  | Короткое нажатие                           | Длинное нажатие     |
|-----------------|--------------------------------------------|---------------------|
| Play            | Начать проигрывание                        | Выключить           |
| Джойстик центр  | Открыть/закрыть папку                      | Настройка меню      |
| Джойстик вправо | Следующий файл (в соот                     | ветствующем случае) |
| Джойстик влево  | Предыдущий файл (в соответствующем случае) |                     |
| Джойстик вверх  | Предыдущий файл (в соответствующем случае) |                     |
| Джойстик вниз   | Следующий файл (в соответствующем случае)  |                     |
| Mode            | Переключает на 2- или                      | Режим               |
|                 | 3-строчный дисплей                         | 1 OKHM              |
| Record          | Пометить папку/файл                        |                     |

# ▶ Проигрывание записи

| Диктофон Плеер  | Короткое нажатие             |   | Длинное нажатие |
|-----------------|------------------------------|---|-----------------|
| Play            | Включить паузу               |   | Выключить       |
| Лжойстик центр  | Выбрать файл дл              | я | Настройка меню  |
| джоиетик центр  | прослушивания                |   |                 |
| Джойстик вправо | Следующий файл Бы            |   | Быстрый поиск   |
| Джойстик влево  | Предыдущий файл              |   | Быстрый поиск   |
| Джойстик вверх  | Увеличить громкость          |   |                 |
| Джойстик вниз   | Снизить громкость            |   |                 |
| Mode            | Вкл./выкл. режим повтора     |   | Режим           |
| Record          | N/А Начать/остановить запись |   |                 |

## Режим поиска FM-станций

| Диктофон Плеер  | Короткое нажатие    | Длинное нажатие          |
|-----------------|---------------------|--------------------------|
| Play            | Режим каналов       | Выключить                |
| Джойстик центр  | Следующий канал     | Меню настроек плеера     |
| Джойстик вправо | Изменить частоту    | Поиск следующего канала  |
| Джойстик влево  | Изменить частоту    | Поиск следующего канала  |
| Джойстик вверх  | Увеличить громкость |                          |
| Джойстик вниз   | Уменьшить громкость |                          |
| Mode            | Режим               |                          |
| Record          | Сохранить канал     | Начать/остановить запись |

# ▶ Режим настроенных FM-каналов

| Диктофон Плеер  | Короткое нажатие               | Длинное нажатие          |
|-----------------|--------------------------------|--------------------------|
| Play            | Режим нажатие                  | Выключить                |
| Джойстик центр  | N/A                            | Меню настроек плеера     |
| Джойстик вправо | Перейти на следующий канал FM  |                          |
| Джойстик влево  | Перейти на предыдущий канал FM |                          |
| Джойстик вверх  | Увеличить громкость            |                          |
| Джойстик вниз   | Уменьшить громкость            |                          |
| Mode            | Режим                          |                          |
| Record          | Автопоиск                      | Начать/остановить запись |

ſ

mc micro

34)

## ▶ Режим Line-In

| Диктофон Плеер  | Короткое нажатие     | Длинное нажатие          |
|-----------------|----------------------|--------------------------|
| Play            | N/A                  | Выключить                |
| Джойстик центр  | Меню настроек плеера |                          |
| Джойстик вправо | N/A                  |                          |
| Джойстик влево  |                      |                          |
| Джойстик вверх  | Увеличить громкость  |                          |
| Джойстик вниз   | Уменьшить громкость  |                          |
| Mode            | N/A                  | Режим                    |
| Record          | N/A                  | Начать/остановить запись |

# • Основные операции

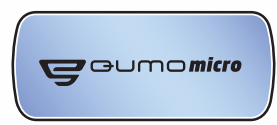

## Включить плеер

- Нажмите кнопку Play.

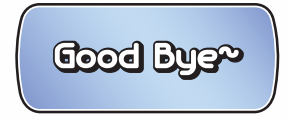

#### Выключить плеер

- Нажмите и удерживайте в течение нескольких секунда кнопку Play.

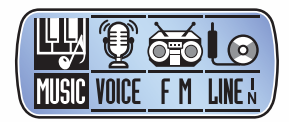

## ▶ Выбор режима (Плеер/Диктофон/FM/Line-In)

- 1 Нажмите продолжительно кнопку Mode.
- Для переключения между режимами нажмите джойстик вправовлево и выберите нужный режим нажатием джойстика или кнопки Mode.

## Режим проигрывателя

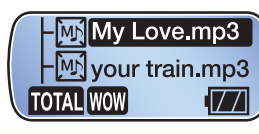

Режим диктофона

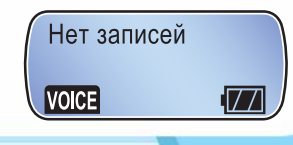

Ģ

30

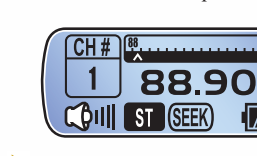

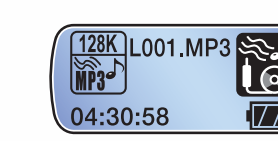

Режим Line-In

#### Изменить уровень громкости

Режим FM-радио

- Нажмите джойстик вверх или вниз.

#### Блокировка кнопок

- Переключатель Hold блокирует все кнопки.
- Когда блокировка включена, иконка Hold **त** появляется на дисплее.

# • Режим проигрывателя

## ▶ Навигация по папкам

 В режиме поиска нажмите джойстик вверх-вниз для перехода между папками.

#### Примечание : -

 Если в памяти плеера нет папок, нажмите джойстик в положения вверх- вниз для переключения между файлами. **1** Чтобы проиграть/остановить файл, нажмите кнопку Play.

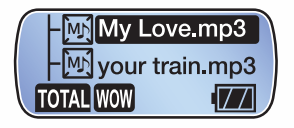

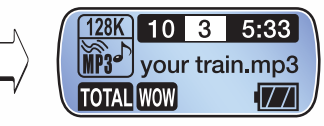

**2** Чтобы открыть/закрыть папку, нажмите джойстик после того, как вы выбрали папку.

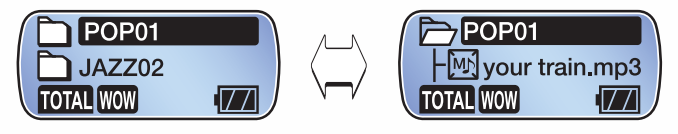

**3** Чтобы изменить количество строк дисплея с 3 на 2, коротко нажмите кнопку Mode.

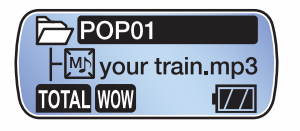

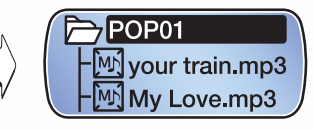

Ō

#### ▶ Навигация по проигрываемому файлу

- Нажмите и удерживайте джойстик влево-вправо для перемотки.
- Скорость перемотки увеличится, если удерживать джойстик.

## Переключение между файлами

- Коротко кликните джойстик влево-вправо для переключения между файлами.

|                 | Время от начала файла | Действие                 |
|-----------------|-----------------------|--------------------------|
| Джойстик влево  | Меньше 5 сек          | Вкл. предыдущий файл     |
|                 | Больше 5 сек          | На начало текущего файла |
| Джойстик вправо | Любое                 | Вкл. следующий файл      |

#### Режим повтора участка записи

- Нажмите кнопку Mode для фиксирования начала участка. ( 🔺
- Нажмите кнопку Mode для фиксирования конца участка.( AB )
- Нажмите кнопку Mode еще раз для выхода из режима повтора участка записи.

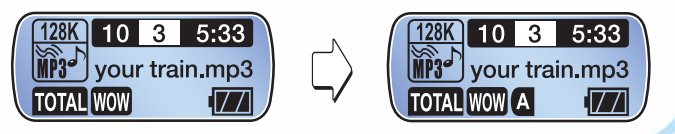

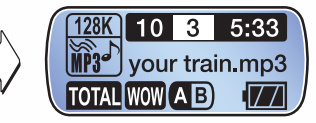

#### Примечание :

• Минимальный размер участка записи составляет 3 секунды.

# Режим диктофона

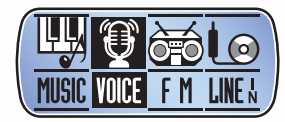

- 4ды.
- **1** Нажмите и удерживайте кнопку Mode. На дисплее появится меню выбора режимов.

# **2** Выберите VOICE.

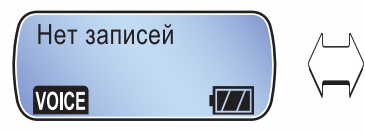

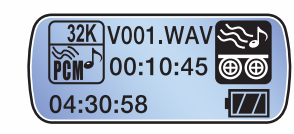

3

0

3 Для начала записи нажмите и удерживайте кнопку REC. Чтобы окончить запись, еще раз нажмите эту же кнопку коротко.

#### ▶ Прослушать диктофонную запись

1 В режиме диктофона коротко нажмите джойстик.

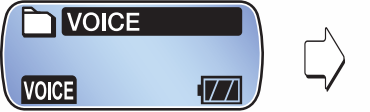

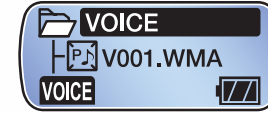

2 С помощью джойстика выберите нужный файл и нажмите джойстик или кнопку PLAY.

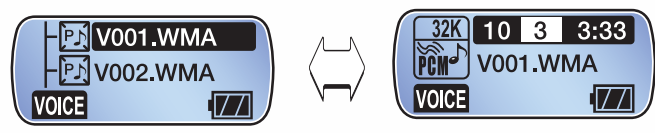

#### Совет :-

■ В режиме диктофона режим SRS WOW и настройки звука не функционируют.

## **Режим FM-радио**

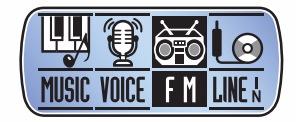

Чтобы включить режим FM-радио, нажмите и удерживайте кнопку Mode и выберите FM.

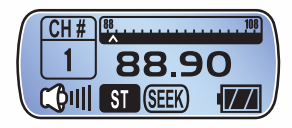

В режиме поиска иконка (SEEK) появится внизу дисплея.

#### ▶ Поиск радиостанций

- Коротко нажмите джойстик вправо или влево для поиска радиостанций. Шаг поиска установлен 100 Гц.
- Если найденная станция вам не нужна, нажмите джойстик вправо или влево еще раз.

#### Примечание : -

■ Плеер автоматически установит приемник на моно или стерео.

#### Coxpанить канал в памяти плеера

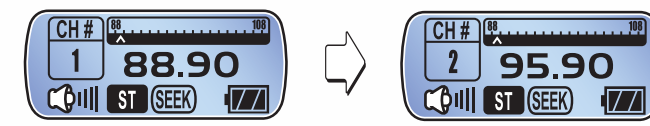

- Коротко нажмите джойстик вправо-влево, чтобы переместиться между каналами.

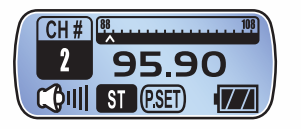

- Выберите частоту и коротко нажмите на кнопку Mode.

#### Примечание : ——

■ Когда канал сохранен, режим P-SET включается автоматически.

## ▶ Включить режим P-SET

- В режиме поиска SEEK нажмите кнопку PLAY, чтобы переключиться на режим P-SET.

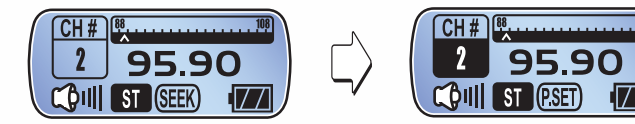

\* В режиме P-SET вы можете включить любую из настроенных станций.

#### ▶ Переключаться между настроенными каналами

- Нажмите джойстик вправо/влево.

#### ▶ Автопоиск

- Автопоиск позволяет найти и сохранить до 16 каналов.

Ō

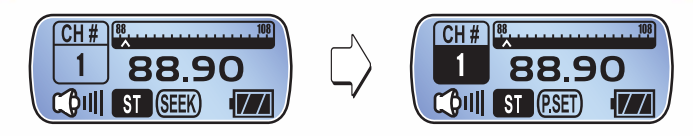

- Перейдите в режим P-SET (внизу появится иконка).

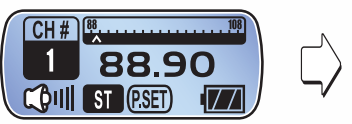

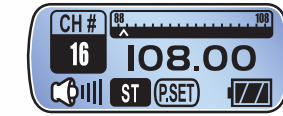

- Нажмите кнопку Mode и 16 каналов будет автоматически найдено тюнером и сохранено в памяти.
- \* Наушники должны быть вставлены в плеер.

# ▷ Записать радио-трансляцию в МРЗ

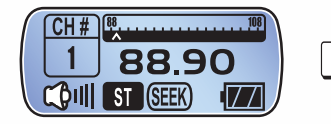

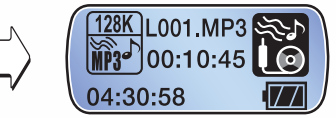

- Во время прослушивания радио нажмите кнопку REC.

 \* Громкость входящего сигнала не может быть отрегулирована в процессе записи.

## ▶ Прослушать файл записи с FM-радио

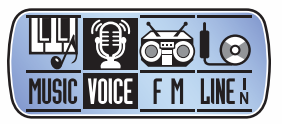

- Выбери режим VOICE с помощью кнопки Mode.

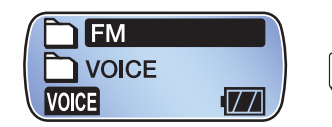

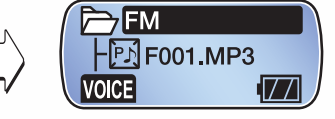

- Выберите файл записи, который автоматически был сохранен в папке FM.

# Режим записи line-in

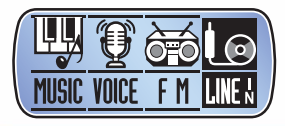

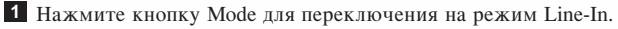

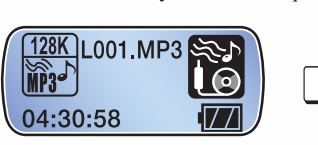

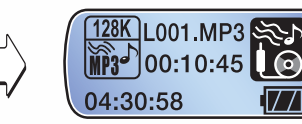

Перед записью

Запись через Line-In

**2** B режиме Line-In нажмите кнопку REC.

**3** Файл записи сохранится в папке LINE-IN в памяти плеера.

# Настройка плеера

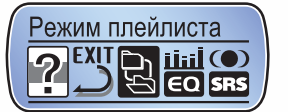

 Чтобы войти в меню настроек, нажмите и удерживайте джойстик.
 Выберите нужное меню и нажмите джойстик. Для выхода выберите опцию Выход.

#### Примечание : •

- В случае, если не производится никаких действий в течение 7 секунд, режим меню настроек будет выключен.
- Режимы MUSIC/VOICE/FM/LINE-IN имеют различные подменю.

#### ▶ Список настроек

| Меню            | Описание                                       |
|-----------------|------------------------------------------------|
| Режим плейлиста | Проиграть файлы из плей-листа                  |
| Эквалайзер      | Настроить эквалайзер                           |
| Эффекты звука   | Hactpoutь SRS WOW                              |
| Режим повтора   | Настроить режим повтора                        |
| Контрастность   | Настроить яркость дисплея                      |
| Подсветка       | Настроить время автовыключения дисплея         |
| Цвет подсветки  | Установить цвет подсветки дисплея              |
| Запись          | Настроить качество записи/чувствительность/ASD |
| Скроллинг тега  | Настроить скорость прокрутки                   |
| Автоотключение  | Настроить режим экономии энергии               |
| Режим SLEEP     | Настроить режим автовыключения плеера          |
| Удалить файл    | Удаление файла (в режиме паузы)                |
| Текст песен     | Отображение текста песен                       |
| Теги            | Отображение тегов                              |
| Язык            | Выбор языка меню                               |
| Справка         | Информация о плеере                            |
| Выход           | Выход из меню                                  |

#### Прослушать файлы из плей-листа

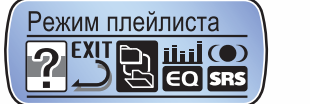

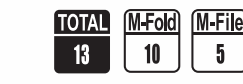

- Возможны 3 варианта прослушивания файлов:

| Тип          | Описание                                               | Дисплей                                                                                                    |
|--------------|--------------------------------------------------------|----------------------------------------------------------------------------------------------------|
| TOTAL<br>13  | Проиграть все<br>музыкальные файлы в<br>памяти плеера. | 128K<br>13 3 3:33<br>WP3 <sup>-</sup> your train.mp3<br>TOTAL WOW                                                                                                    |
| M-Fold<br>10 | Проиграть файлы в<br>помеченных папках.                | 128K<br>10 3 3:33<br>your train.mp3<br>MFok Wow (774                                                                                                    |
| M-File<br>5  | Проиграть все<br>помеченные файлы.                     | 128K         5         3         3:33           1128-7         your train.mp3           M-File Woll         Image: State State |

\* Цифра означает количество файлов, которые будут проигрываться плеером.

#### Примечание : •

- Если вы перед выбором режимов плей-листа M-Fold или M-File не пометили нужные папки или файлы, то при выборе режимов M-Fold или M-File плеер автоматически переключится на режим TOTAL (т.е. обычный режим -проигрыш всех файлов, которые есть в памяти плеера).
- Если помеченные файлы или папки удалены или будут добавлены новые файлы, закладка будет отключена.

#### Как пометить папки и файлы для плей-листа

 Наведите курсор на папку или файл и коротко нажмите кнопку REC.
 Иконка слева от папки или файла станет черного цвета. Папка или файл помечены и будут проигрываться в режимах M-Fold или M-File соответственно.

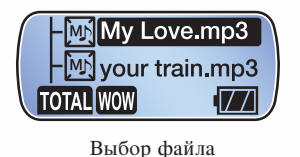

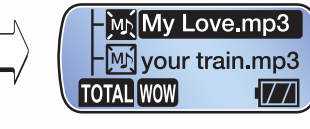

Выделение файла

# ⊳ установка SRS WOW

- Выберите опцию Эффекты звука в меню настроек плеера.

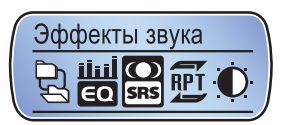

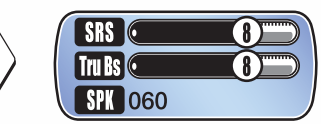

- Настройте на свой вкус опции SRS, True Bass, Speaker.
- SRS Для создания эффекта объемного звука.
- True Bass Усиление басов для более насыщенного звучания.
- SPK Настраивает звучание для внешних динамиков.

| Рекомендуемые значения параметра SPK |                    |
|--------------------------------------|--------------------|
| 40                                   | Маленькие наушники |
| 60                                   | Обычные наушники   |
| 100                                  | Маленькие колонки  |
| Выше 100                             | Колонки            |

#### Примечание : •

- После выхода из опции Эффекты звука режим SRS WOW становится включенным. Автоматически настройки эквалайзера дезактивируются, т.к. режимы Эквалайзер и SRS WOW являются взаимоисключающими.
- Режим SRS WOW можно включить только в режиме плеера MUSIC.

## Настройка эквалайзера

 В меню настроек выберите Эквалайзер. Выберите одну из 5 предустановленных настроек эквалайзера или настройте эквалайзер вручную. Режим SRS WOW будет автоматически дезактивирован после настройки эквалайзера.

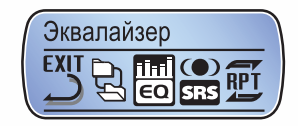

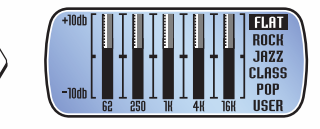

## Ручная настройка эквалайзера

- Пользователь может самостоятельно настроить частоту разных каналов.
- Ручная настройка эквалайзера включает 5 частотных диапазонов,
- каждый диапазон может быть настроен в пределах -10 дБ ~ +10 дБ. - Настройте эквалайзер с помощью джойстика.

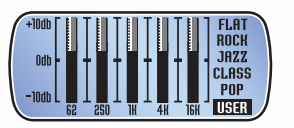

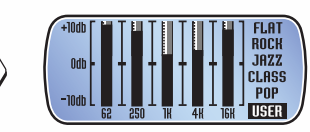

54

## ▶ Режим повтора проигрывания

 Режим повтора включает опции Повтор 1 трека, Повтор всех, Случайно 1 раз, Случайно повтор, Все 1 раз.

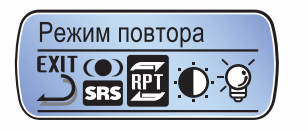

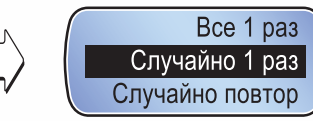

| Меню            | Описание                                                   |
|-----------------|------------------------------------------------------------|
| Повтор 1 трека  | Постоянный повтор выбранного файла                         |
| Повтор всех     | Постоянный повтор всех записей в памяти плеера             |
| Случайно 1 раз  | Случайный проигрыш всех записей в памяти один раз          |
| Случайно повтор | Постоянный случайный проигрыш всех записей в памяти плеера |
| Все 1 раз       | Последовательный проигрыш всех записей в памяти плеера     |

## ▶ Контрастность дисплея

- Настройка Контрастность дисплея плеера.

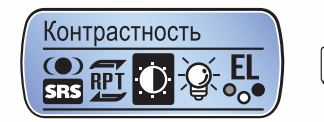

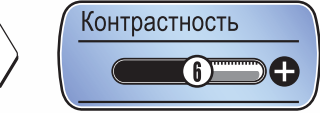

#### ▶ Автоотключение подсветки

- Регулируется время, через которое подсветка плеера автоматически отключается.

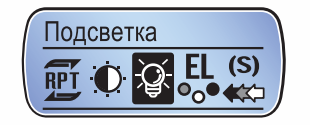

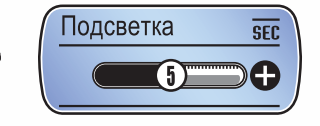

## ▶ Цвет подсветки

- Установите один из семи цветов подсветки дисплея плеера.

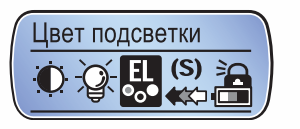

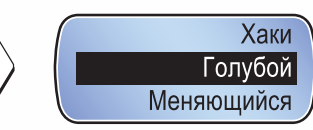

#### ▶ Настройка записи

- Настройка качества записи.

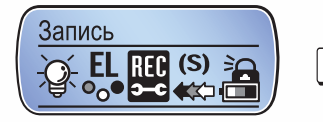

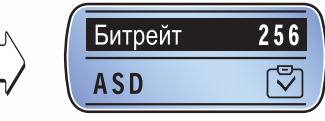

#### Примечание : -

• Функция ASD работает в режиме Line-In.

## ▶ Скорость прокрутки

- Настройка скорости прокрутки текста на дисплее плеера.

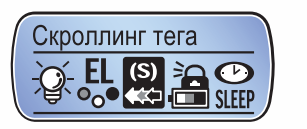

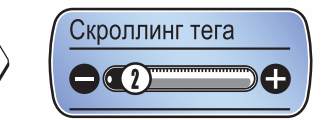

- Автоотлючение плеера (используется для экономии энергии батареи)
- Отключает плеер в случае, если не производится нажатие на кнопки в течение определенного времени.

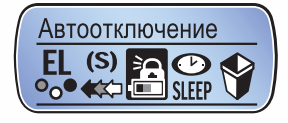

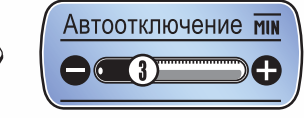

\* Плеер автоматически отключается, если во время остановки проигрывателя вы не нажимаете кнопки плеера.

## ▶ Автоотключение в режиме Sleep

 Функция Sleep отключит плеер через установленное вами время.
 Используйте эту функцию, когда вы собираетесь слушать радио или плеер в течение продолжительного времени, чтобы сохранить заряд батареи в случае, если вы можете заснуть.

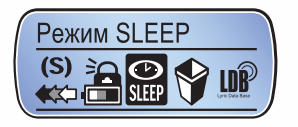

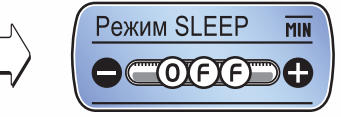

\* Плеер отключится через заданное вами время.

## ⊳ Удаление файлов

 - В любом режиме джойстиком наведите курсор на нужный файл, войдите в меню настроек долгим нажатием на джойстик и выберите опцию Удалить файл. Ģ

3

Ō

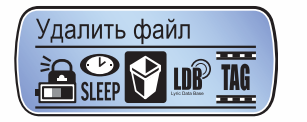

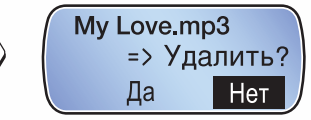

## ⊳ Установка отображения текста песен

- Используйте эти настройки, если вы хотите, чтобы текст песни отображался на дисплее плеера во время ее прослушивания.
- Подсветка автоматически включается во время отображения текста песни.

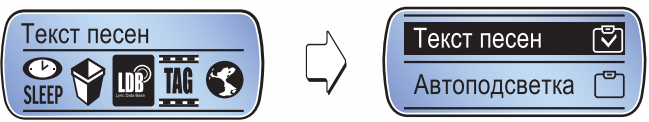

#### Примечание :

 Время работы плеера от одной батареи может немного снизиться из-за включения дисплея во время отображения текста.

# ⊳ теги

 При активации этой опции во время прослушивания музыкального файла на дисплее будет отображаться название исполнителя и название композиции, а не только имя файла (как в отключенном состоянии этой опции).

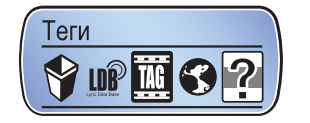

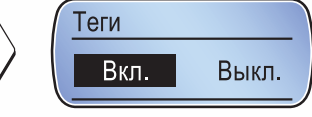

## Выбор языка

- Устанавливает язык меню и сообщений.

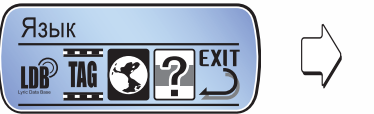

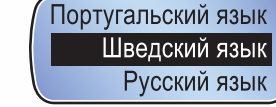

## ▶ Информация о плеере

 Показывает информацию о модели плеера, версию прошивки, общий размер памяти, размер занятой и свободной памяти.

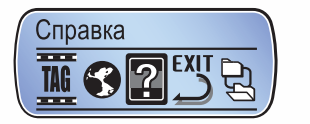

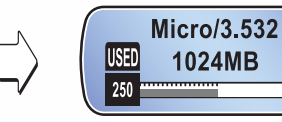

L

30

- Чтобы выйти из меню, выберите Выход и нажмите джойстик.

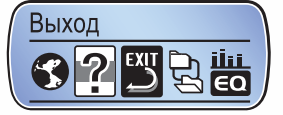

# Перепрошивание плеера

Перепрошейте плеер, если вышла новая прошивка или если плеер работает некорректно.

#### Примечание : -

- Отключение плеера от компьютера во время обновления прошивки может вызвать ошибки в его работе.
- \* Новые прошивки регулярно размещаются на нашем сайте.
- Зайдите на сайт www.qumo.ru и скачайте последнюю версию прошивки для данной модели. Разархивируйте файл в папку, в которую было записано ПО (см. стр. 9 Руководства) – в нашем случае это папка C:/Program Files/QUMO/micro.

## 2 Подключите плеер к компьютеру с помощью USB-кабеля.

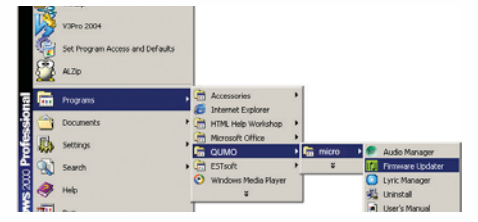

З Выберите [Пуск] ◆ [Программы] ◆ [QUMO] ◆ [micro] ◆ [Firmware Updater]

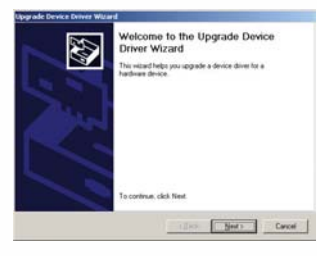

- 4 При первом запуске программы для апгрейда запустится Upgrade Device Driver Wizard. Нажмите кнопку Next.
- **5** Когда процесс установки завершен, следующее окно появится на дисплее.

Ō

6 Нажмите кнопку Start, чтобы начать загрузку прошивки в память плеера.
7 Нажмите кнопку Close после завершения загрузки.

нажмите кнопку Close после завершения загрузки.

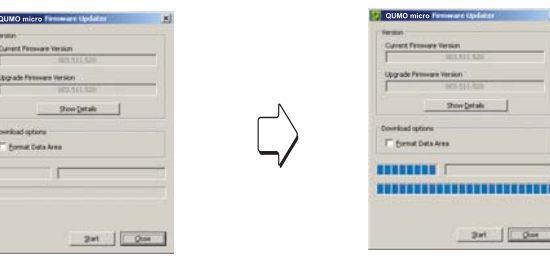

8 Когда перепрошивание завершено, отключите плеер от компьютера.

#### Примечание : -

- Не отключайте плеер от компьютера во время обновления прошивки.
- Чтобы узнать версию прошивки вашего плеера, выберите опцию Справка в меню настроек плеера.

# Устранение неполадок

#### Плеер не включается

- Проверьте заряд батареи и правильность ее установки.

#### Нет звука

- Проверьте уровень громкости.
- Убедитесь, что наушники хорошо подключены к плееру.

#### Кнопки не работают

- Проверьте, не закрыт ли переключатель Hold.

#### Нет приема FM-радио

- Слабый прием возможен в удаленных местах.
- Проверьте, хорошо ли подключены наушники. (они
- функционируют как антенна).

#### Система стала медленнее работать

- Загрузка плеера может замедлиться в случае, если в памяти очень много файлов.
- Для ускорения загрузки см. раздел Полезные советы, стр. 28.

 $\left( \right)$ 

# Технические данные

| Модель               | QUMO micro                                                                   |  |
|----------------------|------------------------------------------------------------------------------|--|
| Память               | 256 Мб/512 Мб/1024 Мб                                                        |  |
| Файлы                | MPEG 1/2/2.5 Layer 3(8~ 320kbps, VBR),<br>WMA(5~192kbps), Ogg(Level Q9), ASF |  |
| Питание              | Батарея типа ААА х 1 (1.5 В)                                                 |  |
| USB                  | Высокоскоростной USB 2.0                                                     |  |
| Время работы         | Приблизительно 20 часов                                                      |  |
| Дисплей              | Разрешение 128 x 48 (3-строчный)<br>/ подсветка 7 цветов                     |  |
| Размеры              | 22 х 53 х 22 мм                                                              |  |
| Bec                  | 22.4 г                                                                       |  |
| Соотношение С/Ш      | 90дБ                                                                         |  |
| Выходная мощность    | 10мВт + 10мВт (16 Ом)                                                        |  |
| Частота FM           | 87.5 ~ 108 МГц                                                               |  |
| Запись               | Диктофон/FM/Lin-In                                                           |  |
| Язык                 | Меню на русском языке                                                        |  |
| Операционные системы | Windows 98SE / ME / 2000 / XP / MAC                                          |  |

# ГАРАНТИЙНЫЙ ТАЛОН

| Название магазина           | Телефон магазина |
|-----------------------------|------------------|
| Ф.И.О. владельца            | ДАТА ПРОДАЖИ     |
| МОДЕЛЬ MP3-плеер QUMO micro | СЕРИЙНЫЙ НОМЕР   |

#### Условия осуществления гарантии

Данный гарантийный талон дает право бесплатного ГАРАНТИЙНОГО ремонта в течение 1 (одного) года с момента продажи. Гарантия распространяется на любые дефекты, проявившиеся в процессе эксплуатации при условии соблюдения потребителем условий эксплуатации устройства.

Потребитель лишается права на гарантийное обслуживание устройства в случае обнаружения неисправностей, возникших в результате:

- 1. механических повреждений mp3-плеера;
- несоблюдения правил эксплуатации и транспортировки, указанных в описании к устройству;
- 3. попадания внутрь устройства посторонних предметов (песка, влаги, насекомых и т.д.);
- применения в устройстве источников питания, которые не были рекомендованы к использованию производителем аппаратуры, или некачественных элементов питания.

#### MP3-плеер QUMO micro лишается гарантии, если:

- обнаружены следы самостоятельного ремонта, разбора-сборки, модификации устройства или ремонта в неавторизованных мастерских;
- стерт, подчищен или уничтожен гарантийный номер на аппарате, а также если нарушена целостность пломб или гарантийных наклеек.

Настоящая гарантия действительна только при наличии заполненного гарантийного талона, заверенного печатью и подписью продавца, и документа, подтверждающего факт покупки устройства.

С условиями гарантии ознакомлен Подпись покупателя

Подпись продавца

М.П.

Москва, ул. Рябиновая, д. 13. Тел.: 540-81-47. Время работы: пон – пят с 11.00 до 16.00. Адреса и телефоны сервис-центров в Вашем городе Вы можете узнать на сайте www.qumo.ru в разделе Гарантия. По любым вопросам, касающимся гарантии, вы можете обратиться по адресу warranty@qumo.ru. мемо